Create or log in to your Handshake Employer Account at joinhandshake.com/employers

# Step 1: Employer Account Home Screen

| ← → C 📄 app.jo             | inhandshake.com/emp<br>How Clinton's 'Free 📀 Adamski <b>Sb</b> Hov | w to convert a h 📀 D1 📙 Self-Service - Home 🔟 MRM 10 (SP 0.0) (I | M 💩 Global Citizenship 🔿 Rock of Ages (High 🎬           | director 🕅 SL GOals 💅 Goal Categories for 🚸 Stu | udent Communit  |
|----------------------------|--------------------------------------------------------------------|------------------------------------------------------------------|---------------------------------------------------------|-------------------------------------------------|-----------------|
| <b>i i</b> Handshake       | Q Search                                                           |                                                                  |                                                         | 📋 🤽 🛓                                           | Favorites filte |
| Home<br>My Profile         |                                                                    | Post a Job                                                       | • Request an Interview                                  | Create an Event                                 |                 |
| Company Profile            |                                                                    | Jobs                                                             | Interviews                                              | Upcoming Events                                 |                 |
| Postings<br>Jobs           |                                                                    | Student Assistant Approved November 17 at 2:35pm                 | You have not requested any on<br>campus interviews yet. | You have not RSVP'd to any upcoming events.     |                 |
| Relationships              |                                                                    |                                                                  |                                                         |                                                 |                 |
| Search Students<br>Schools |                                                                    |                                                                  |                                                         |                                                 |                 |
| Contacts                   |                                                                    |                                                                  |                                                         |                                                 |                 |
| Meetings                   |                                                                    |                                                                  |                                                         |                                                 |                 |
| Events                     |                                                                    | Upcoming Career Fairs                                            |                                                         |                                                 |                 |
| On-Campus                  |                                                                    | View All Upcoming Career Fairs                                   |                                                         |                                                 |                 |
| Fairs                      |                                                                    |                                                                  |                                                         |                                                 |                 |
| a∏alent Engagement         |                                                                    |                                                                  |                                                         |                                                 |                 |
| Branding                   |                                                                    |                                                                  |                                                         |                                                 |                 |
| Campaigns<br>Analytics     |                                                                    |                                                                  |                                                         |                                                 |                 |
| Learn More →               |                                                                    |                                                                  |                                                         |                                                 |                 |
|                            |                                                                    |                                                                  |                                                         |                                                 |                 |

## Step 2: Select "Post a Job" at the top of the screen.

| 👔 Apps 🙋 Argos 🚺 How Clinton's Free 🕥 Adamski 🤒 How to convert a h. | 🔇 D1 📙 Self-Service - Home 🧧 MRM 10 (SP 0.0) (M. | 🝘 Global Citizenship 🔿 Rock of Ages (High 臔 c | firector 🕅 SL GOals 💅 Goal Categories for 🚸 Stu |
|---------------------------------------------------------------------|--------------------------------------------------|-----------------------------------------------|-------------------------------------------------|
| i Handshake Q Search                                                |                                                  |                                               | • • • •                                         |
| Home                                                                | 😌 Post a Job                                     | Request an Interview                          | Create an Event                                 |
| My Profile                                                          |                                                  |                                               |                                                 |
| ompany Profile                                                      | Jobs                                             | Interviews                                    | Upcoming Events                                 |
| ostinas                                                             | Student Assistant Approved                       |                                               |                                                 |
| inhs                                                                | 2:35pm                                           | You have not requested any on                 | You have not RSVP'd to any                      |
|                                                                     |                                                  | campus interviews yet.                        | upcoming events.                                |
| Nationships                                                         |                                                  |                                               |                                                 |
| Search Students                                                     |                                                  |                                               |                                                 |
| chools                                                              |                                                  |                                               |                                                 |
| Contacts                                                            |                                                  |                                               |                                                 |
| feetings                                                            |                                                  |                                               |                                                 |
| vents                                                               | Uncoming Career Faire                            |                                               |                                                 |
| cheduling                                                           | opcoming career rans                             |                                               |                                                 |
| Dn-Campus<br>Interviews                                             | View All Upcoming Career Fairs                   |                                               |                                                 |
| airs                                                                |                                                  |                                               |                                                 |
|                                                                     |                                                  |                                               |                                                 |
| Talent Engagement                                                   |                                                  |                                               |                                                 |
| randing                                                             |                                                  |                                               |                                                 |
| egments                                                             |                                                  |                                               |                                                 |
| ampaigns<br>nalytics                                                |                                                  |                                               |                                                 |
| earn More →                                                         |                                                  |                                               |                                                 |

 $\leftrightarrow$   $\rightarrow$  C (har app.joinhandshake.com/emp/jobs/new)🖻 🚖 📵 🗄 🔢 Apps 🙆 Argos 🕼 How Clinton's Free.. 🔕 Adamski 😕 How to convert a h... 😵 D1 💾 Self-Service - Home 🖸 MRM 10 (SP 00) (M... 🐠 Global Citizenship... 🔿 Rock of Ages (High... 🔢 director 🚺 SL GOals 💅 Goal Categories for... 🔶 Student Communit. » 🔝 Read **ii** Handshake Q Search... 🛗 🔮 💄 🤑 Favorites filter off 🔹 Help 🗸 New Job Jobs New Job My Profile All fields required unless otherwise indicated Where should students submit their application? Jobs Apply in Handshake
 Apply through external system Job title Search Stud Job Type Job Type
Internship
Cooperative Education
Experiential Learning
On Campus Student Employment
Fellowship Events Scheduling Fellowship
 Graduate School
 Job
 Volunteer On-Campus Interviews Employment Type Full-Time
 Part-Time Branding Segments Duration Permanent
 Temporary / Seasonal Campaigns Analytics Learn More → 
 Key Stress
 Details
 Preferences
 Schools
 Preview
 Next >
 Cancel Save

Step 3: Complete the Job Posting Basics and then select "Next".

Step 4: Complete the Job Posting Details and then select "Next".

| ← → C 🗎 app.jo                                                                                                    | inhandshake.com/emp/jobs/new                                                |                                                                                                    |                                       | © ☆ 🖪 :          |
|----------------------------------------------------------------------------------------------------|-----------------------------------------------------------------------------|----------------------------------------------------------------------------------------------------|---------------------------------------|------------------|
| 🔛 Apps 💽 Argos 💽 F                                                                                                    | How Clinton's 'Free 🧿 Adamski 🗴 How to convert a h 🎯 D1 📙 Self-Service - Hi | ome 🧧 MRM 10 (SP 0.0) (M 🜒 Global Citizenship 🚫 Rock of Ages (High 🎇 director 🚺 SL GOals 💅 Goa                                                                                                    | l Categories for 🚸 Student Communit   | » 🔠 Reading list |
| ii Handshake                                                                                                    | Q Search                                                                    |                                                                                                    | 📋 🦺 💄 🛟 Favorites filter off 🗸 Help 🗸 | Rachel Wozniak 🕶 |
| Handshake     Home     My Profile     Company Profile     Dostings     Jobs     Relationships     Search Students     Schods     Contacts     Meetings     Events     Schods     Schoding | Q Search                                                                    | All fields required unless otherwise indicated Description Heading 1 : B I U A M IE E A O I I                                                                                                    | 🗮 🌯 💄 🎨 Favorites filter off• Help•   | Rachel Wozniak*  |
| On-Campus<br>Interviews<br>Fairs<br>afrakent Engagement<br>Branding<br>Segments<br>Campaigns<br>Analytics<br>Learn More →                                                                 |                                                                             | This number can be approximate and will not be displayed to students.  Estimated salary  Per hour Per hour Per nour Fater a number, not a range. Specifying a salary value is optional.  Job location Search 4 add another location |                                       |                  |
|                                                                                                    | Cancel                                                                      | K         Basics         Details         Preferences         Schools         Preview         Moxt 3                                                                                                    |                                       | Save             |

<u>Step 5:</u> Complete the Job Posting Preferences. Please note most of these items are optional. However, I would suggest that you scroll all the way down to the Applicant Package Recipients. You can add additional recipients associated with your organization. We also encourage you to select to receive an "Email every time a new student applies". Then select "Next".

| ← → C 🔒 app.joinhandshake.com/emp/jobs/new                                                                                      |                                                                                                    | ie 🖈 📵 :                  |
|----------------------------------------------------------------------------------------------------|----------------------------------------------------------------------------------------------------|---------------------------|
| 👯 Apps 🧕 Argos 💽 How Clinton's 'Free 📀 Adamski 😣 How to convert a h.                                                            | . 🤡 D1 📙 Self-Service - Home 🖸 MRM 10 (SP 0.0) (M 🔮 Global Citizenship 🗌 Rock of Ages (High 🗱 director 📓 SL GOals 😰 Goal Categories for 🚸 Student Communit                                                                                                    | >> 🔝 Reading lis          |
| Handshake Q Search                                                                                                    | 📋 🧏 💄 👶 Favorites titler off:                                                                                                    | + Help + Rachel Wozniak + |
| Home<br>My Profile                                                                                                    | Students who do not meet your work authorization, graduation date, GPA, and major preferences will still be able to apply but we'll highlight which ones don't match (and let you filter them out).                                                             |                           |
| Postings                                                                                                    | Graduation date range (Optional)<br>Earliest grad date Latest grad date                                                                                                    |                           |
| Jobs                                                                                                    | Hiring alumni? You can leave earliest graduation date blank.                                                                                                    |                           |
| Relationships<br>Search Students<br>Schools<br>Contacts<br>Meetings<br>Events<br>Scheduling<br>On-Campus<br>Interviews<br>Fairs | School years (Optional)  Peatman Sophomore Junior Junior Matters Coctoale Aumni Pototoctoral Studies Atministration First Year Community/ Technical College Coctoale Coctoale Second Year Community/ Technical College Second Year Community/ Technical College |                           |
| A Tatient Engagement<br>Branding<br>Segments<br>Campaignes<br>Analytics<br>Learn More →                                         | Minimum GPA (Optional) Major categories (Optional) Agriculture, Food & Horticulture - 0 of 9 majors selected Arts & Design - 0 of 19 majors selected                                                                                                    |                           |
| Cancel                                                                                                    | K         Basics         Details         Preterences         Schools         Preview         Next         >                                                                                                    | Save                      |
| logo.0730d67c.png                                                                                                    |                                                                                                    | Show all                  |

<u>Step 6</u>: In the "Schools" section, is where you select which schools using Handshake can include your job posting in their school postings. Be sure to search for "Hilbert College" and add it to your schools list. Then select "Next".

| ← → C 🗎 app.joi                                                                       | nhandshake.com/emp/jobs   | /new             |                                    |                       |                 |                                                                 |                                      |                                                                               |                                             |            |                        |              |             |                        | e                 | i 🖈 📵 i          |
|---------------------------------------------------------------------------------------|---------------------------|------------------|------------------------------------|-----------------------|-----------------|-----------------------------------------------------------------|--------------------------------------|-------------------------------------------------------------------------------|---------------------------------------------|------------|------------------------|--------------|-------------|------------------------|-------------------|------------------|
| 👯 Apps 🧧 Argos 🖸 H                                                                    | iow Clinton's 'Free 🙆 Ada | mski 🍤 How to ci | onvert a h 🚱 D1                    | Self-Service - Home   | MRM 10 (SP 0.0) | ) (M 🐞 Global Citizer                                           | ship (                               | 🔿 Rock of Ages (High                                                          | director                                    | M SL GOals | Goal Categories for    | 🚸 Student Co | mmunit      |                        | 30                | Reading list     |
| ii Handshake                                                                          | Q Search                  |                  |                                    |                       |                 |                                                                 |                                      |                                                                               |                                             |            | 🗎 🗧 💐                  | 2 单          | Favorites f | ilter off <del>-</del> | Help <del>•</del> | Rachel Wozniak - |
| Home<br>My Profile                                                                    |                           | New Job          |                                    |                       |                 |                                                                 |                                      |                                                                               |                                             |            |                        |              | Jobs        | New Job                |                   |                  |
| Company Profile                                                                       |                           |                  | Job postings                       |                       |                 |                                                                 |                                      | Global apply start (                                                          | date 0                                      |            | Global expiration date | • 0          |             |                        |                   |                  |
| Postings                                                                              |                           |                  | Search your school Add All Schools | s to add job postings | Find More       |                                                                 | *                                    | Set global start                                                              |                                             |            | Set global expiration  |              |             |                        |                   |                  |
| Relationships                                                                         |                           |                  |                                    |                       |                 |                                                                 |                                      |                                                                               |                                             |            |                        |              |             |                        |                   |                  |
| Search Students<br>Schools<br>Contacts                                                |                           |                  |                                    |                       |                 | Choose the scho<br>Each school can have<br>you can set global o | cols whe<br>its own ap<br>dates that | re this job should be<br>oply start date or expir<br>apply to all postings of | a posted<br>ration date, or<br>of this job. |            |                        |              |             |                        |                   |                  |
| Meetings<br>Events<br>Scheduling<br>On-Campus<br>Interviews<br>Fairs                  |                           |                  |                                    |                       |                 |                                                                 |                                      |                                                                               |                                             |            |                        |              |             |                        |                   |                  |
| ▲ Tatent Engagement<br>Branding<br>Segments<br>Campaigns<br>Analytics<br>Learn More → |                           |                  |                                    |                       |                 |                                                                 |                                      |                                                                               |                                             |            |                        |              |             |                        |                   |                  |
|                                                                                       | Cancel                    |                  |                                    |                       | •               | Basics Details                                                  | Preferen                             | nces Schools                                                                  | Preview                                     | ext >      |                        |              |             |                        |                   | Save             |
| logo.0730d67c.png                                                                     | _                         |                  |                                    |                       |                 |                                                                 |                                      |                                                                               |                                             |            |                        |              |             |                        |                   | Show all X       |

| ← → C 🔒 app.joi                         | nhandshake.com/emp/jobs/new<br>ow Clinton's 'Free 🙆 Adamski 💈 How to | convert a h.,. 🙆 D1 📕 Self-Service - Home 🖸 MB | RM 10 (SP 0.0) (M., 💿 Global Citizenship |                           | ector 🕅 SL GOals | Goal Categories for    | Student Communit |                | eð<br>» | ☆ 🚯 :          | st |
|-----------------------------------------|----------------------------------------------------------------------|------------------------------------------------|------------------------------------------|---------------------------|------------------|------------------------|------------------|----------------|---------|----------------|----|
| ii Handshake                            | Q Search                                                             |                                                |                                          |                           |                  | iii 🧶                  | 🚊 🥵 Favorites    | filter off 👻 🛛 | Help +  | Rachel Wozniak |    |
| Home<br>My Profile                      | New Job                                                              |                                                |                                          |                           |                  |                        | Jobs             | New Job        |         |                |    |
| Company Profile                         |                                                                      | Job postings                                   |                                          | Global apply start data 0 |                  | Global expiration data |                  |                |         |                |    |
| Postings<br>Jobs                        |                                                                      | Search your schools to add job postings        | Tind More                                | Set global start          | -                | Set global expiration  |                  |                |         |                |    |
| Relationships                           |                                                                      | AUG PAYON AU CALINOUS                          |                                          |                           |                  |                        |                  |                |         |                |    |
| Schools<br>Contacts                     |                                                                      | Schools                                        | Interview on Apply s<br>campus?          | tart date                 | Expiration       | n date                 |                  |                |         |                |    |
| Meetings                                |                                                                      | × Hilbert College                              | 2022-01-                                 | 14 09:00 am               | 2022-01-31 9:4   | 0 am 🗯                 |                  |                |         |                |    |
| Events<br>Scheduling<br>On-Campus       | ,                                                                    |                                                |                                          |                           |                  |                        |                  |                |         |                |    |
| Interviews<br>Fairs                     |                                                                      |                                                |                                          |                           |                  |                        |                  |                |         |                |    |
| Talent Engagement                       |                                                                      |                                                |                                          |                           |                  |                        |                  |                |         |                |    |
| Branding<br>Segments<br>Campaigns       |                                                                      |                                                |                                          |                           |                  |                        |                  |                |         |                |    |
| Analytics<br>Learn More <del>&gt;</del> |                                                                      |                                                |                                          |                           |                  |                        |                  |                |         |                |    |
|                                         | Cancel                                                               |                                                | Basics Details Pre                       | oferences Schools Preview | Next >           |                        |                  |                |         | Save           | I  |

#### Step 7: Preview your job posting and then select "Save".

| ← → C 🔒 app.joi                                                                     | nhandshake.com/emp/jobs/new<br>Iow Clinton's 'Free 🗿 Adamski 🗴 How t | a convert a h 🗞 D1 👭 Self-Senice - Home 🖸 MRM 10 (SP 0.0) (M 🐠 Global Cateenship 🔿 Rock of Ages (High 🧱 director 👿 Si. GOals 💅 Goal Categories for 🚸 Student Comm                                                                                                    | nunit                      | <ul> <li>Image: Book of the second second seco</li></ul> |
|-------------------------------------------------------------------------------------|----------------------------------------------------------------------|----------------------------------------------------------------------------------------------------|----------------------------|----------------------------------------------------------------------------------------------------|
| <b>Handshake</b>                                                                    | Q Search                                                             | 📛 🦺 🛓 🍪 Fav                                                                                                    | orites filter off - Help - | Rachel Wozniak -                                                                                                    |
| Home<br>My Profile<br>Company Profile<br>Postings                                   |                                                                      |                                                                                                    | 1                          |                                                                                                    |
| Jobs<br>Relationships                                                               |                                                                      |                                                                                                    |                            |                                                                                                    |
| Search Students<br>Schools<br>Contacts                                              |                                                                      | Image: Second Second | *                          |                                                                                                    |
| weetings<br>Events<br>Scheduling<br>On-Campus<br>Interviews<br>Fairs                |                                                                      | Applications close on January 31st, 2022 at 9:40 am                                                                                                    | ,                          |                                                                                                    |
| Talent Engagement<br>Branding<br>Segments<br>Campaigns<br>Analytics<br>Learn More → |                                                                      | Job Description     Image: Share Job       test     Image: Share Job       About Hilbert College Office of Service Learning & Community     Image: Share Job                                                                                                    |                            |                                                                                                    |
|                                                                                     | Cancel                                                               | Findagement  C Basics Details Preferences Schools Preview Next >                                                                                                    |                            | Save                                                                                                    |

Your posting is now completed. Please be on the lookout for applicant materials. If you have any questions, please reach out to the Office of Career Development at <u>career@hilbert.edu</u> or you may contact Career Development staff members directly: Rachel Wozniak at <u>rwozniak@hilbert.edu</u> or Todd Boberg at <u>tboberg@hilbert.edu</u>.